# **Construindo Web Services**

Daniel Assumpção Costa Ferreira daniel.ferreira@ana.gov.br

Brasília, nov/2017

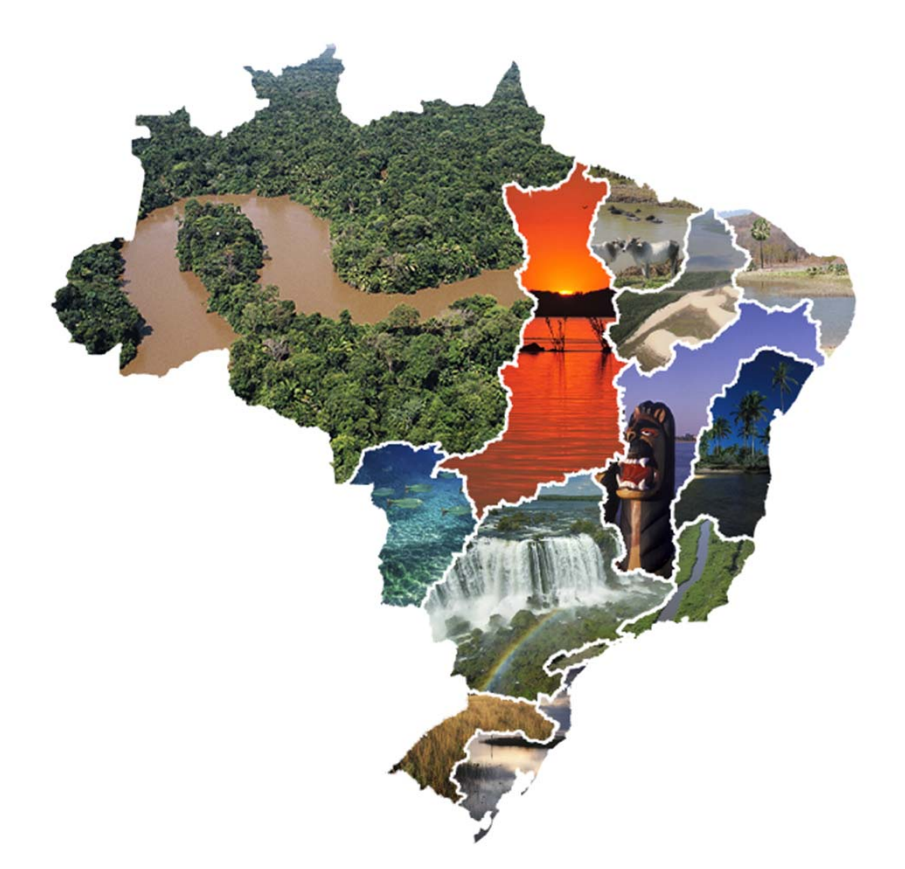

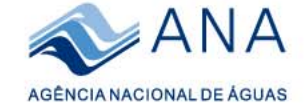

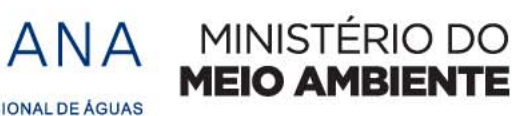

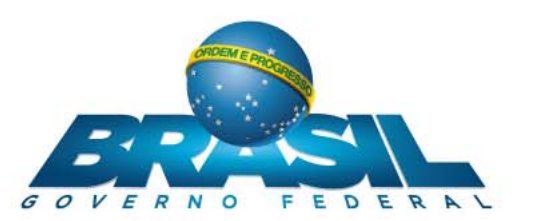

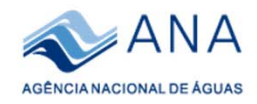

# <u>Sumário</u>

- 1) Definir em um .mxd o(s) dado(s) que deseja disponibilizar;
- 2) Configurar características do(s) dado(s) que deseja publicar;
- 3) Fazer login no ArcGis online;
- 4) Iniciar a publicação do serviço;
- 5) Definir conexão, nome do serviço;
- 6) Editar características do serviço, analisar e publicar;
- 7) Acessar serviço pelo ArcGIS desktop
- 8) Acessando o serviço na sua conta do ArcGis online.

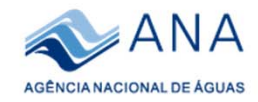

# 1. Definir em um .mxd o(s) dado(s) que deseja disponibilizar:

1.1 – Abra o arquivo Fiscalizacao\_2018.mxd contido na pasta do curso.

# 2. Configurar características\* do(s) dado(s) que deseja publicar:

2.1 – Características já foram trabalhadas, mas os já familiarizados com o ArcGis podem efetuar novas alterações.

• Características: - Simbologia, Cor, Escala de visualização, Transparência, Campos, Pré- Seleção, Labels;

| Step 1     Top:     5.271765 dd       Left: -73.725606 dd     Right: -34.929216 dd       Bottom:     -31.205242 dd       ata Source       Data Type:     Shapefile Feature Class       Shapefile:     D:\GETEC\IG\Dados\terra_indigena_proj.shp       Geometry Type:     Polygon       Coordinates have z values:     No       Geographic Coordinate System:     GCS_WGS_1984       Datum:     D_WGS_1984       Prime Meridian:     Greenwich       Angular Unit:     Degree       It     Set Data Source                                                                                                    | stent     Top:     5.271765 dd       Left:     -73.725606 dd     Right:     -34.929216 dd       Bottom:     -31.205242 dd   ata Source       Data Type:     Shapefile Feature Class       Shapefile:     D:\GETEC\IG\Dados\terra_indigena_proj.shp       Geometry Type:     Polygon       Coordinates have Z values:     No       Geographic Coordinate System:     GCS_1984       Datum:     D.WGS_1984       Datum:     Degree         Image: Model Coordinate System:     GCS_WGS_1984       Datum:     Degree         Set Data Source                                                                                                    | ierai   | Source    | Selection    | Display  | Symbology       | Fields    | Definition Query   | Labels    | Joins & Relates | Time | HTML Popup                            |
|----------------------------------------------------------------------------------------------------|----------------------------------------------------------------------------------------------------|---------|-----------|--------------|----------|-----------------|-----------|--------------------|-----------|-----------------|------|---------------------------------------|
| Top: 5.271765 dd<br>Left: -73.725606 dd Right: -34.929216 dd<br>Bottom: -31.205242 dd<br>bata Source<br>Data Type: Shapefile Feature Class<br>Shapefile: D:\GETECUG(Dados\terra_indigena_proj.shp<br>Coordinates have z values: No<br>Coordinates have measures: No<br>Coordinates have measures: No<br>Geographic Coordinate System: GCS_WGS_1984<br>Patum: D_WGS_1984<br>Patum: Degree<br>K<br>Set Data Source                                                                                                    | Top: 5.271765 dd<br>Left: -73.725606 dd Right: -34.929216 dd<br>Bottom: -31.205242 dd<br>Pata Source<br>Data Type: Shapefile Feature Class<br>Shapefile: D:\GETEC\G\Dados\terra_indigena_proj.shp<br>Geometry Type: Polygon<br>Coordinates have measures: No<br>Coordinates have measures: No<br>Geographic Coordinate System: GCS_WGS_1984<br>Datum: D_WGS_1984<br>Prime Meridian: Greenwich<br>Angular Unit: Degree *<br>Set Data Source                                                                                                    | xtent   |           |              |          |                 |           |                    |           |                 |      |                                       |
| Left: -73.725606 dd Right: -34.929216 dd<br>Bottom: -31.205242 dd<br>ata Source<br>Data Type: Shapefile Feature Class<br>Shapefile: D:\GETEC\IG\Dados\terra_indigena_proj.shp<br>Geometry Type: Polygon<br>Coordinates have z values: No<br>Coordinates have measures: No<br>Geographic Coordinate System: GCS_WGS_1984<br>Datum: D_WGS_1984<br>Prime Meridian: Greenwich<br>Angular Unit: Degree                                                                                                    | Left: -73.725606 dd Right: -34.929216 dd<br>Bottom: -31.205242 dd<br>ata Source<br>Data Type: Shapefile Feature Class<br>Shapefile: D:\GETEC\IG\Dados\terra_indigena_proj.shp<br>Geometry Type: Polygon<br>Coordinates have Z values: No<br>Coordinates have measures: No<br>Geographic Coordinate System: GCS_WGS_1984<br>Datum: D_WGS_1984<br>Prime Meridian: Greenwich<br>Angular Unit: Degree *                                                                                                    |         |           |              | Top: 5   | .271765 dd      |           |                    |           |                 |      |                                       |
| Bottom: -31.205242 dd                                                                                                    | Bottom: -31.205242 dd                                                                                                    | Left:   | -73.7256  | 06 dd        |          |                 | Rig       | ht: -34.929216 do  | 1         |                 |      |                                       |
| Data Source Data Type: Shapefile Feature Class Shapefile: D:\GETEC\UC\Dados\terra_indigena_proj.shp Geometry Type: Polygon Coordinates have Z values: No Geographic Coordinate System: GC5_WC5_1984 Datum: D_WC5_1984 Prime Meridian: Greenwich Angular Unit: Degree   Set Data Source                                                                                                    | Data Source          Data Source         Data Type:       Shapefile Feature Class         Shapefile:       D:\GETEC\LG\Dados\terra_indigena_proj.shp         Geometry Type:       Polygon         Coordinates have Z values:       No         Geographic Coordinate System:       GCS_WGS_1984         Datum:       D_WGS_1984         Prime Meridian:       Greenwich         Angular Unit:       Degree         Image: Control Coordinate Supervision       Image: Control Coordinate Supervision                                                                                                    |         |           | B            | ottom: - | 31.205242 dd    |           |                    |           |                 |      |                                       |
| Data Type:     Shapefile Feature Class       Shapefile:     D:\GETEC\UG\Dados\terra_indigena_proj.shp       Geometry Type:     Polygon       Coordinates have Z values:     No       Coordinates have measures:     No       Geographic Coordinate System:     GCS_WGS_1984       Prime Meridian:     Greenwich       Angular Unit:     Degree                                                                                                    | Data Type:       Shapefile Feature Class         Shapefile:       D:\GETEC\IG\Dados\terra_indigena_proj.shp         Geometry Type:       Polygon         Coordinates have Z values:       No         Coordinates have measures:       No         Geographic Coordinate System:       GCS_WCS_1984         Datum:       D_WGS_1984         Prime Meridian:       Greenwich         Angular Unit:       Degree         Image: Control of the System in the system in the system in the | Data So | urce      |              |          |                 |           |                    |           |                 |      |                                       |
| Shapefile:     D:\GETEC\UG\Dados\terra_indigena_proj.shp       Geometry Type:     Polygon       Coordinates have Z values:     No       Coordinates have measures:     No       Geographic Coordinate System:     GCS_WGS_1984       Datum:     D_WGS_1984       Prime Meridian:     Greenwich       Angular Unit:     Degree        Set Data Source                                                                                                    | Shapefile:     D:\GETEC\UG\Dados\terra_indigena_proj.shp       Geometry Type:     Polygon       Coordinates have Z values:     No       Geographic Coordinate System:     GCS_WGS_1984       Datum:     D_WGS_1984       Prime Meridian:     Greenwich       Angular Unit:     Degree       Image: Coordinate Source                                                                                                    | Data    | Type:     |              | S        | hapefile Featur | e Class   |                    |           | *               |      |                                       |
| Geometry Type: Polygon<br>Coordinates have Z values: No<br>Coordinates have measures: No<br>Geographic Coordinate System: GC5_UG5_1984<br>Datum: D_WG5_1984<br>Prime Meridian: Greenwich<br>Angular Unit: Degree<br>Set Data Source                                                                                                    | Geometry Type: Polygon<br>Coordinates have Z values: No<br>Coordinates have measures: No<br>Geographic Coordinate System: GCS_WGS_1984<br>Datum: D_WGS_1984<br>Prime Meridian: Greenwich<br>Angular Unit: Degree                                                                                                    | Shap    | efile:    |              | D        | \GETEC\IG\Da    | dos\terra | a_indigena_proj.sh | р         | 1000            |      |                                       |
| Coordinates have Z values: No<br>Coordinates have measures: No<br>Geographic Coordinate System: GCS_UGS_1984<br>Prime Meridian: D_WGS_1984<br>Prime Meridian: Greenwich<br>Angular Unit: Degree                                                                                                    | Coordinates have Z values: No<br>Coordinates have measures: No<br>Geographic Coordinate System: GCS_WGS_1984<br>Datum: D_WGS_1984<br>Prime Meridian: Greenwich<br>Angular Unit: Degree *<br><                                                                                                    | Geor    | netry Typ | e:           | P        | olygon          |           |                    |           |                 |      |                                       |
| Geographic Coordinates have measures: NO<br>Geographic Coordinate System: GC5_WG5_1984<br>Prime Meridian: Greenwich<br>Angular Unit: Degree<br>Set Data Source                                                                                                    | Geographic Coordinate System: GCS_WGS_1984<br>Datum: D_WGS_1984<br>Prime Meridian: Greenwich<br>Angular Unit: Degree<br>Set Data Source                                                                                                    | Coor    | dinates h | ave Z values | 5: N     | D               |           |                    |           |                 |      |                                       |
| Geographic Coordinate System: GCS_UGS_1984<br>Datum: D_WGS_1984<br>Prime Meridian: Greenwich<br>Angular Unit: Degree ▼<br>∢<br>Set Data Source                                                                                                    | Geographic Coordinate System: GCS_WGS_1984 Datum: D_WGS_1984 Prime Meridian: Greewich Angular Unit: Degree                                                                                                    | Coor    | ainates h | ave measur   | es: N    | D               |           |                    |           | E               |      |                                       |
| Datum:     D_WGS_1994       Prime Meridian:     Greenwich       Angular Unit:     Degree       Image: Comparison of the state of the state of | Datum: D_WCS_1994<br>Prime Meridian: Greenwich<br>Angular Unit: Degree                                                                                                    | Geor    | ranhic Co | ordinate Sv  | stem: G  | CS WGS 1984     |           |                    |           |                 |      |                                       |
| Prime Meridian: Greenwich<br>Angular Unit: Degree                                                                                                    | Prime Meridian: Greenwich<br>Angular Unit: Degree                                                                                                    | Datu    | m:        | or annate by | D        | WGS 1984        |           |                    |           |                 |      |                                       |
| Angular Unit: Degree                                                                                                    | Angular Unit: Degree                                                                                                    | Prim    | e Meridia | n:           | G        | reenwich        |           |                    |           |                 |      |                                       |
| < >> Set Data Source                                                                                                    | Set Data Source                                                                                                    | Angu    | lar Unit: |              | D        | egree           |           |                    |           | -               |      |                                       |
| Set Data Source                                                                                                    | Set Data Source                                                                                                    |         |           |              |          |                 |           |                    | ļ         |                 |      |                                       |
|                                                                                                    |                                                                                                    |         |           |              |          |                 |           | Set Da             | ta Source | ]               |      |                                       |
|                                                                                                    |                                                                                                    |         |           |              |          |                 |           | C.                 |           |                 |      |                                       |
|                                                                                                    |                                                                                                    |         |           |              |          |                 |           |                    |           |                 |      |                                       |
|                                                                                                    |                                                                                                    |         |           |              |          |                 |           |                    |           |                 |      |                                       |
|                                                                                                    |                                                                                                    |         |           |              |          |                 |           |                    |           |                 |      |                                       |
|                                                                                                    |                                                                                                    |         |           |              |          |                 |           |                    |           |                 |      |                                       |
|                                                                                                    |                                                                                                    |         |           |              |          |                 |           |                    |           |                 |      | 1 1 1 1 1 1 1 1 1 1 1 1 1 1 1 1 1 1 1 |

2.2 – Remova o arquivo rapideye.jp2 do projeto.

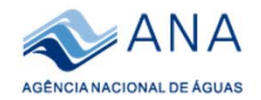

#### 3. Fazer login no ArcGis online;

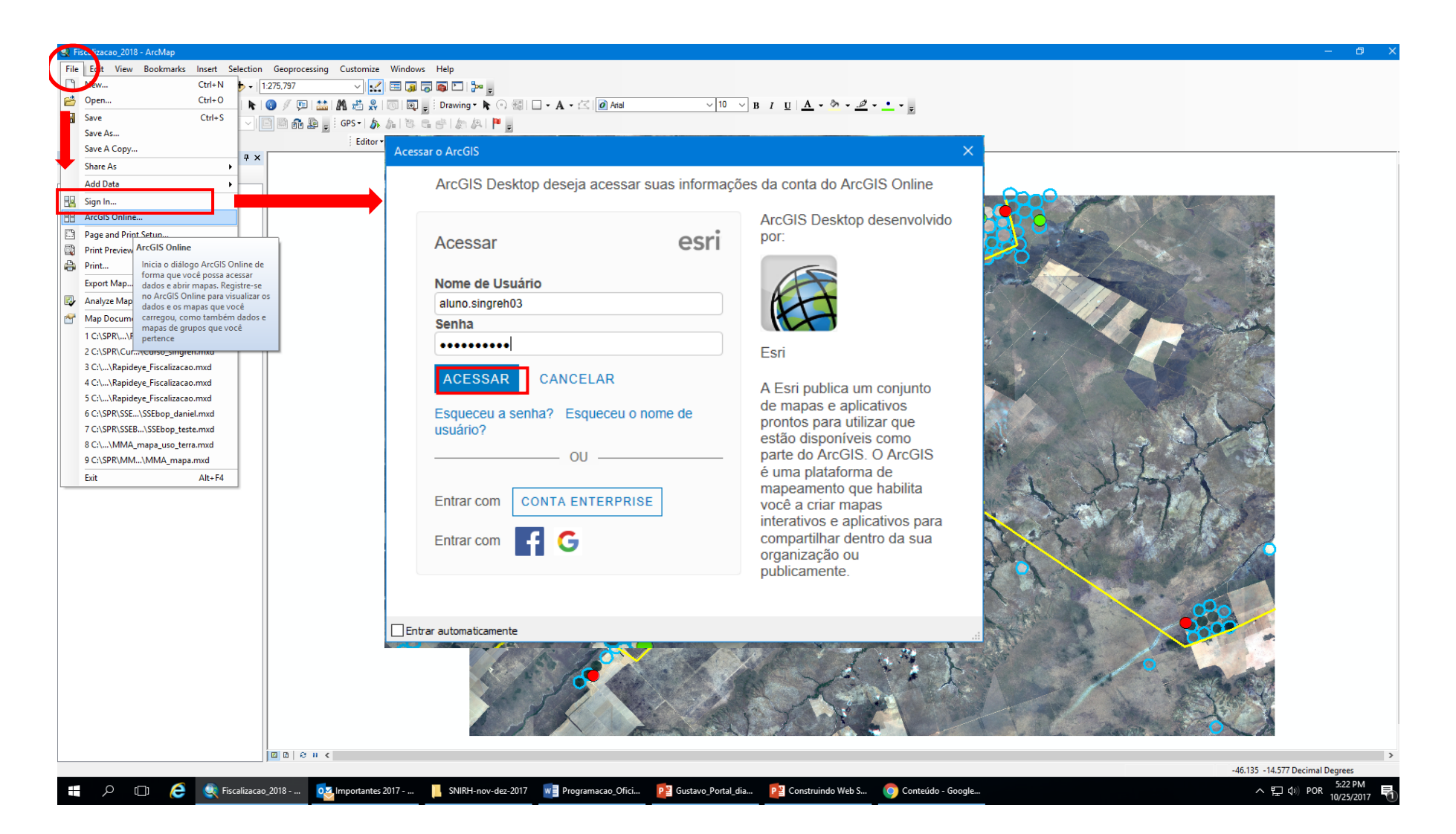

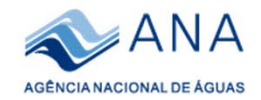

## 4. Iniciar a publicação do serviço;

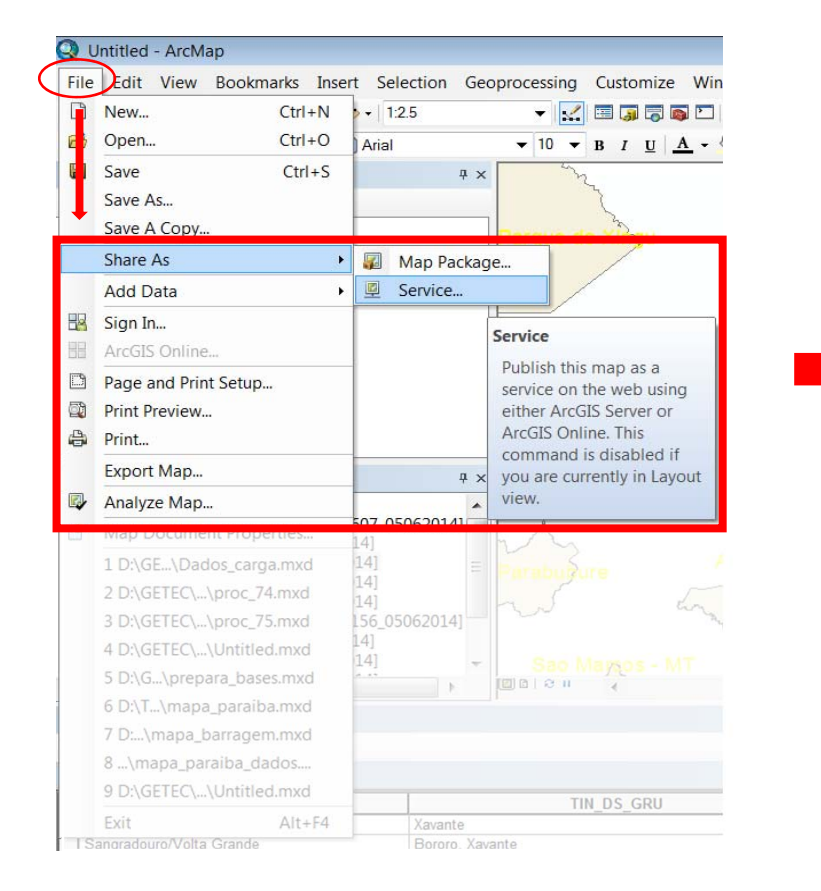

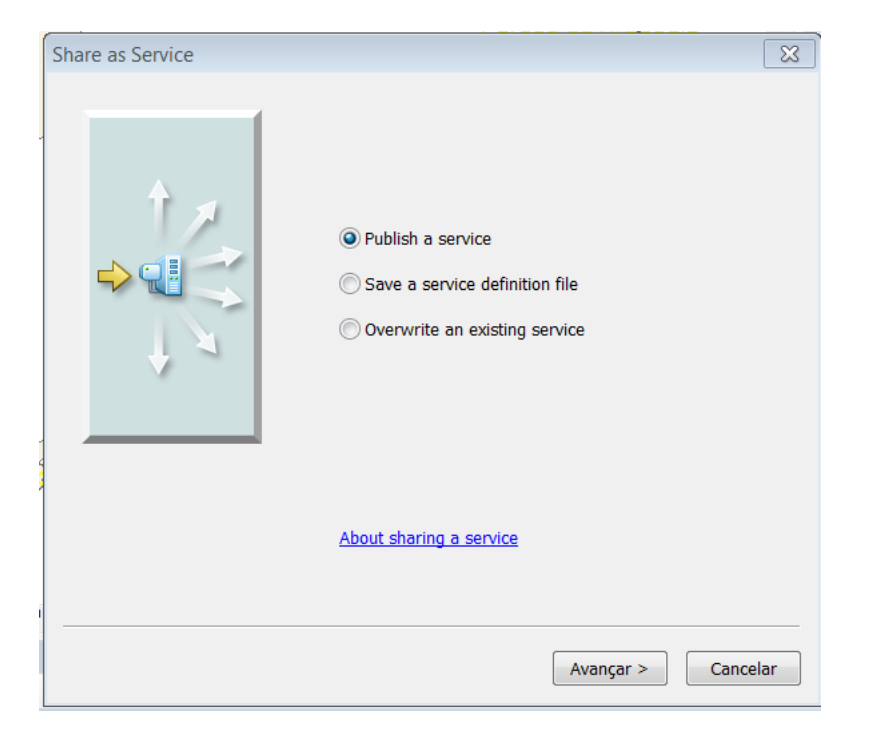

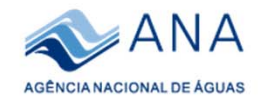

# 5. Definir conexão, nome do serviço;

| Publish a Service                                                     | ×        |
|-----------------------------------------------------------------------|----------|
| Choose a connection<br>My Hosted Services (Agência Nacional de Águas) | ~        |
| Service name                                                          |          |
| Fiscalizacao_2018                                                     |          |
|                                                                       |          |
|                                                                       |          |
|                                                                       |          |
|                                                                       |          |
| < Voltar Continue                                                     | Cancelar |

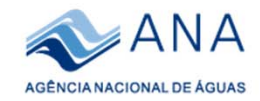

# 6. Editar características do serviço, analisar e publicar;

| Service Editor                                                              |                                                             |          |           |           |           | ×          |
|-----------------------------------------------------------------------------|-------------------------------------------------------------|----------|-----------|-----------|-----------|------------|
| Connection: My Hosted Service                                               | es Service Name: Fiscalizacao_2018                          | 🚉 Import | 🗸 Analyze | 🔁 Preview | 🔬 Publish | $\bigcirc$ |
| Parameters                                                                  | Capabilities                                                |          |           |           |           |            |
| Parameters<br>Capabilities<br>Feature Access<br>Item Description<br>Sharing | Choose the capabilities you would like enabled for this set | ervice:  |           |           |           |            |
|                                                                             |                                                             |          |           |           |           |            |

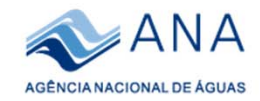

# 6. Editar características do serviço, analisar e publicar;

| Service Editor                               | >                                                                                           |
|----------------------------------------------|---------------------------------------------------------------------------------------------|
| Connection: My Hosted Se                     | ervices Service Name: Fiscalizacao_2018 👰 Import 🖌 Analyze 🤀 Preview 鎮 Publish 🔿            |
| Parameters<br>Capabilities<br>Feature Access | Item Description         Summary (required):         Rota de fiscalização oeste baiano 2018 |
| Item Description                             |                                                                                             |
| Sharing                                      | Tags (required):                                                                            |
|                                              | Choose Your Tags<br>Description:                                                            |
|                                              | Rota de fiscalização oeste baiano 2018                                                      |
|                                              | Access and Use Constraints:                                                                 |
|                                              | Credits:                                                                                    |
|                                              | ANA                                                                                         |

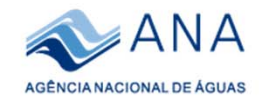

# 6. Editar características do serviço, analisar e publicar;

| ervice Editor                                                               |                                                                                                    | 1        |           |           |           |   |
|-----------------------------------------------------------------------------|----------------------------------------------------------------------------------------------------|----------|-----------|-----------|-----------|---|
| Connection: My Hosted S                                                     | ervices Service Name: Fiscalizacao_2018                                                                                         | 塱 Import | 🖌 Analyze | 🙀 Preview | 🚛 Publish | C |
| Parameters<br>Capabilities<br>Feature Access<br>Item Description<br>Sharing | Sharing<br>Share your service with:<br>My Content<br>Agência Nacional de Águas<br>Everyone (public)<br>Members of these groups: |          |           |           | 2         |   |

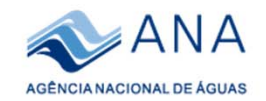

## 7. Acessar serviço pelo ArcGIS desktop.

7.1 Inicie um um novo .mxd (1), abra o ArcCatalog (2), vá ate o servidor My hosted Service (Agencia Nacional de Águas) (3), arraste o serviço '*Fiscalizacao\_2018'* para a janela de conteúdos dos ArcMap(4), conteúdo com simbologia e organização de camadas já definidas.(5)

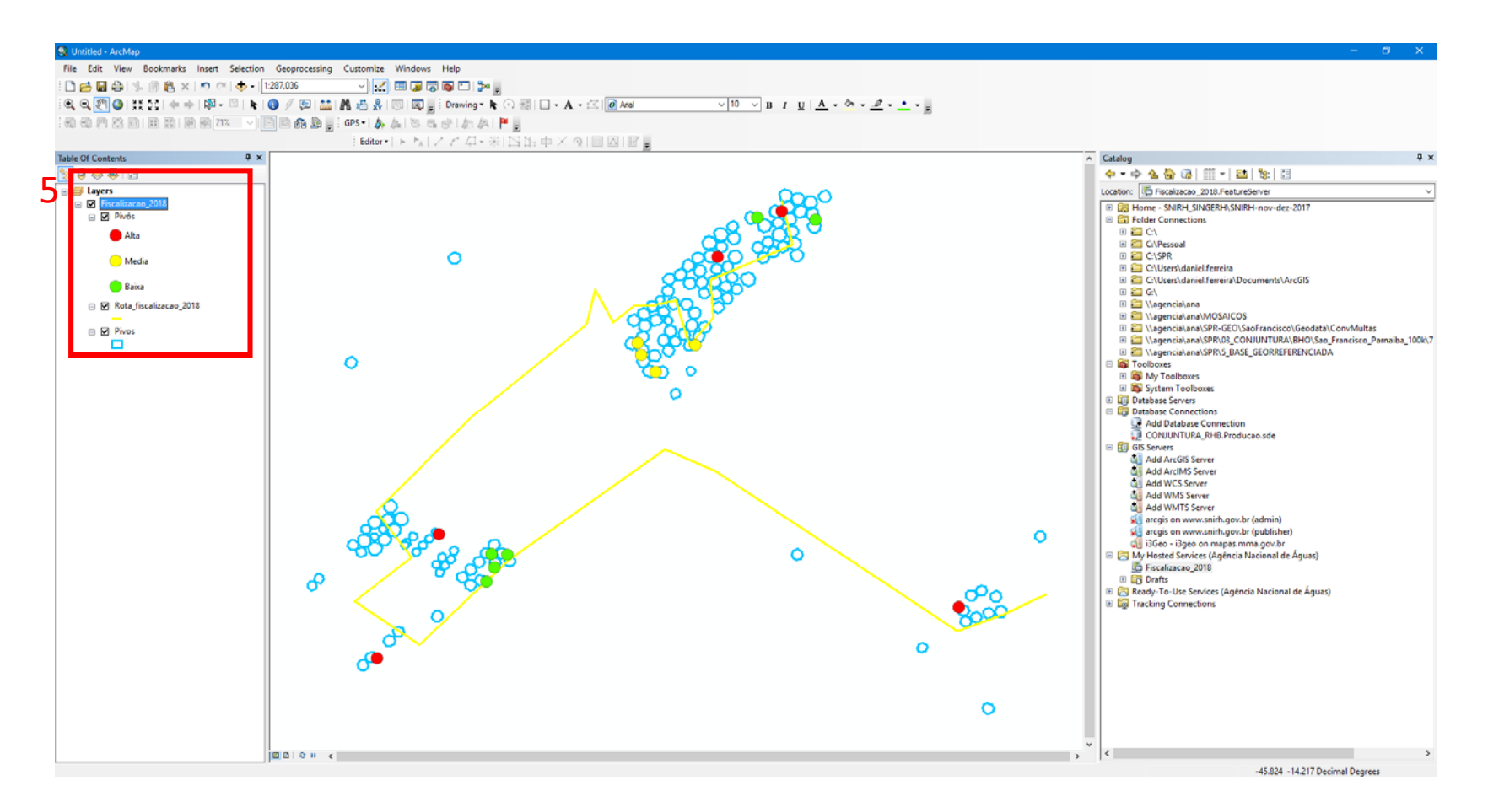

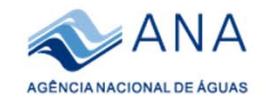

#### 8) Acessando o serviço na sua conta do ArcGis online.

#### 8.1 Faça login da sua conta do ArcGis Online <u>https://portalsnirh.maps.arcgis.com/home/signin.html</u>

8.2 Clique na aba 'Mapa' para iniciar um novo mapa

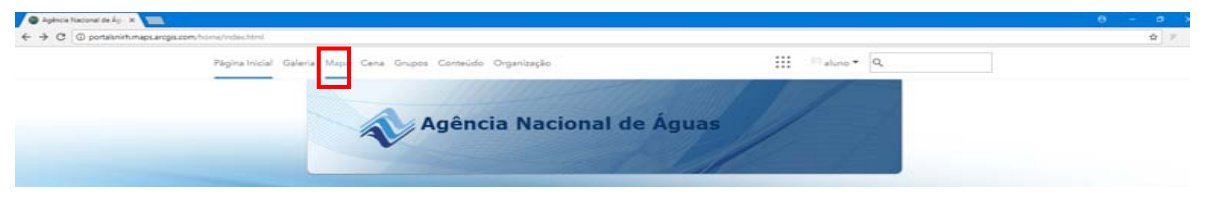

8.3 Clique em <Adicionar>, em seguida <Pesquisar por Camadas> . Localize sua camada recém criada em "Minha Organização" e clique em <Adicionar>. Adicione outras camadas de seu interesse e salve o mapa com o nome desejado.

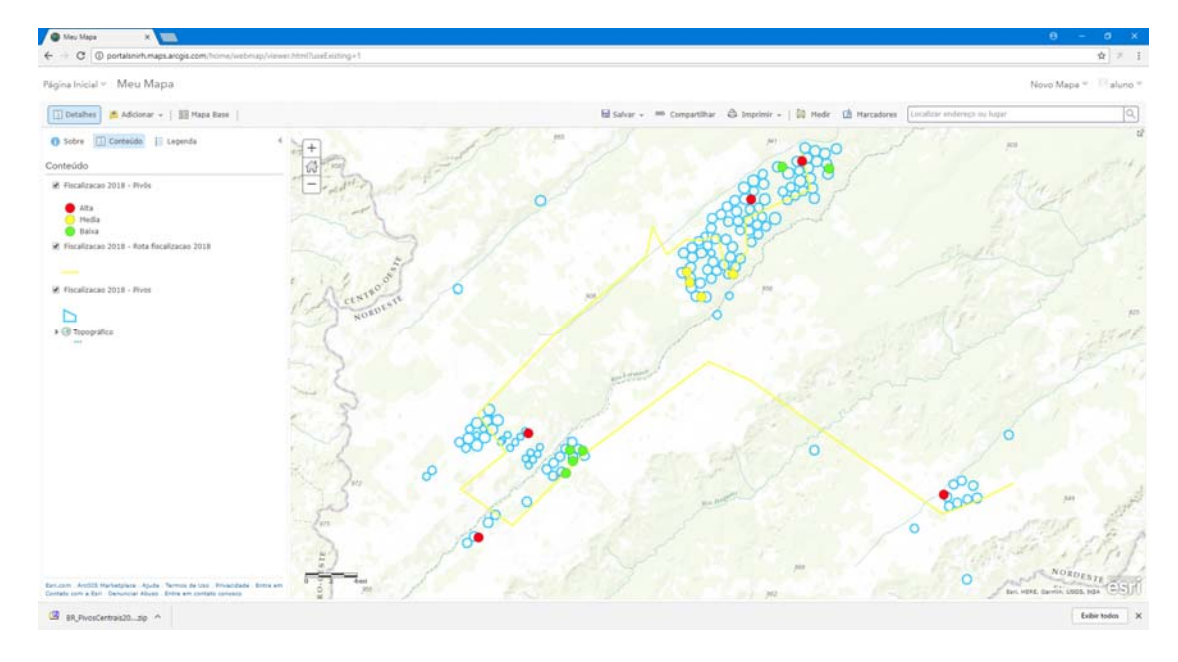

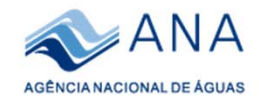

# **Obrigado!**

## Daniel Assumpção Costa Ferreira Especialista em Geoprocessamento

# daniel.ferre@ana.gov.br | (+55) (61) 2109 -5531

# www.ana.gov.br

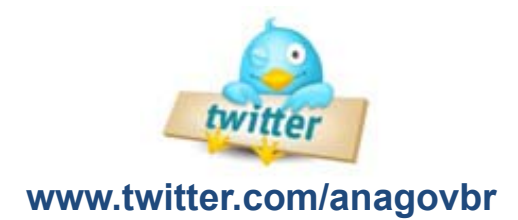

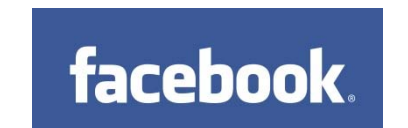

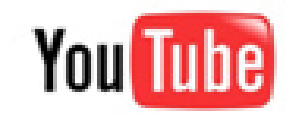

www.youtube.com/anagovbr

www.facebook.com/anagovbr